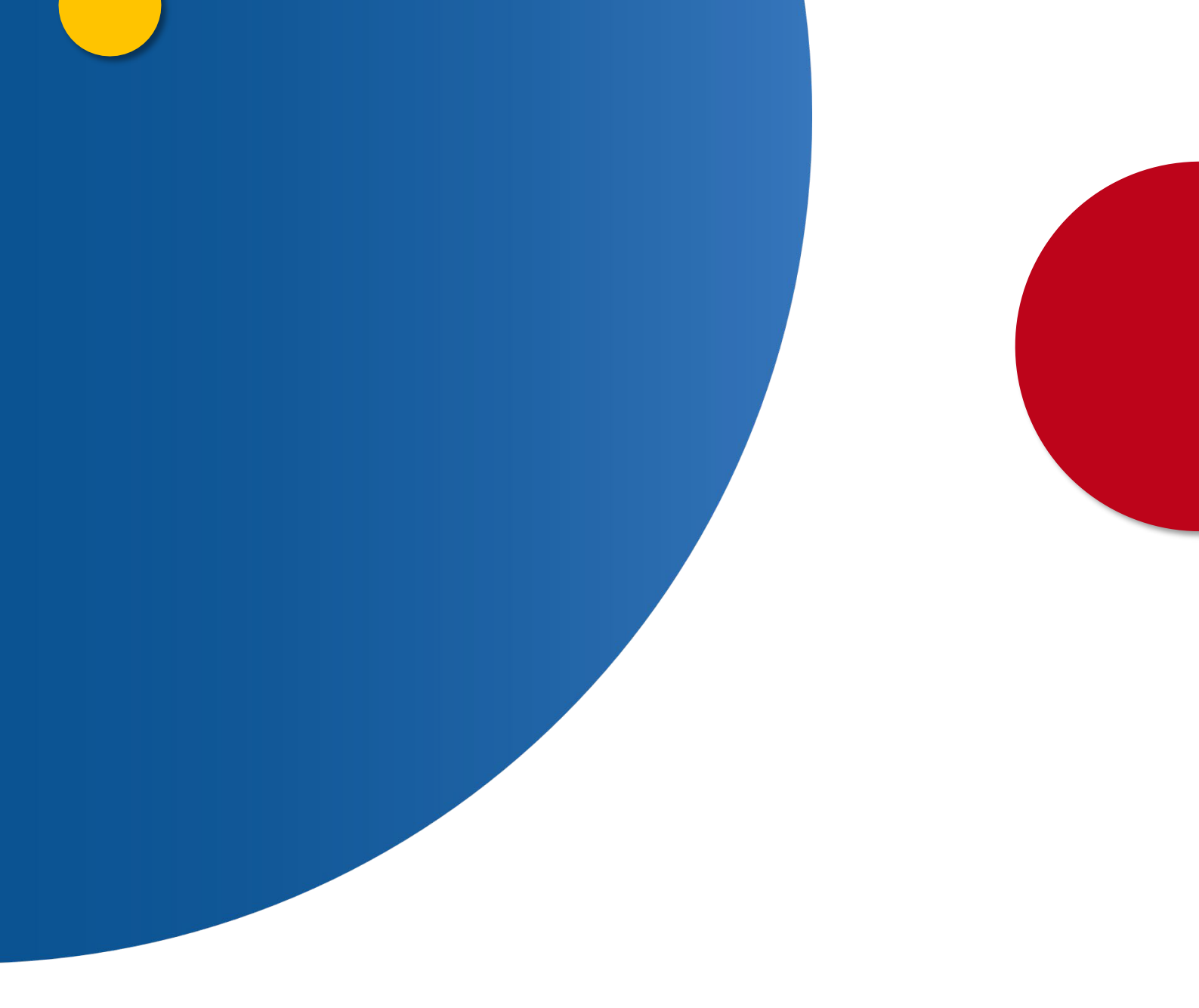

Interposición de recurso por sede electrónica contra las resoluciones y decisiones de los/las encargados/as de los registros civiles

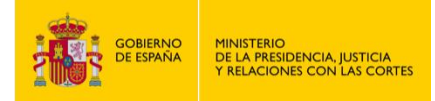

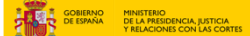

## INTERPOSICIÓN DE RECURSO POR SEDE ELECTRÓNICA CONTRA LAS RESOLUCIONES Y DECISIONES DE LOS/LAS ENCARGADOS/AS DE LOS REGISTROS CIVILES

1. Accede a "https://sede.mjusticia.gob.es/es/tramites/recurso-contra-resoluciones".

2. Haz clic en "Tramitación On-line con Certificado Digital".

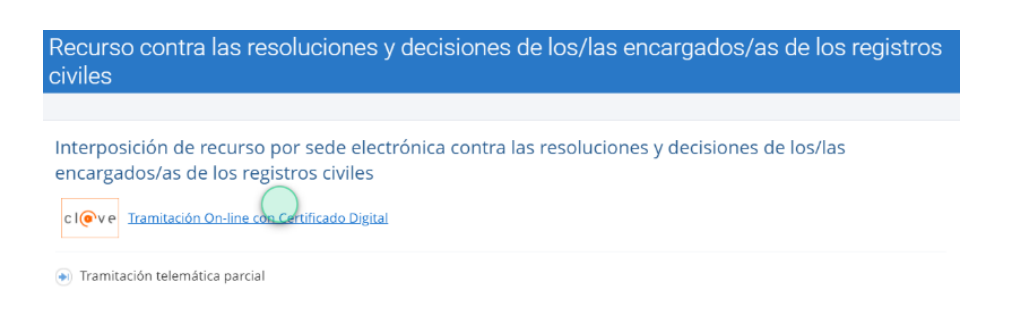

3. Elige el método de identificación de Cl@ve.

| CIOVe entreme |                                                                                                    |                                               |                                                                                                    | Idioma Español 💙 ¿Qué es Cl@ve? |
|---------------|----------------------------------------------------------------------------------------------------|-----------------------------------------------|----------------------------------------------------------------------------------------------------|---------------------------------|
|               | Plataforma                                                                                             | de identificación para las Adr                | ninistraciones                                                                                        |                                 |
|               |                                                                                                    | Seleccione el método de identificación de Cl@ | ve                                                                                                    |                                 |
|               | CI Ve<br>móvil                                                                                         |                                               | PIN SA                                                                                                |                                 |
|               | Cl@ve Móvil                                                                                            | DNIe / Certificado electrónico                | Cl@ve PIN                                                                                             |                                 |
|               | Acceso mediante Cl@ve Móvil Puede<br>descargar la aplicación en <u>Apple Store</u> o en<br>Google Play | Cualquier certificado electrónico cualificado | Código temporal personal recibido en el<br>teléfono móvil Para usarlo os necesario<br>registranse (2) |                                 |
|               | Acceso Cl@ve Movil                                                                                     | Acceso DNIe / Certificado electrónico         | Acceso Cigve PIN                                                                                      |                                 |
|               |                                                                                                    |                                               |                                                                                                    |                                 |
|               | Cl@ve permanente                                                                                       |                                               |                                                                                                    |                                 |
|               | Usuario y contraseña Para usarlo es necesario<br>registrarse 🕑                                         |                                               |                                                                                                    |                                 |

3. Elige si la solicitud es para ti o actúas como representante. En este último caso debes, además, indicar si acreditarás la condición de representante mediante un apoderamiento o con un documento acreditativo. Luego pulsa en "Siguiente".

| Es para mí         |                                                                       |  |
|--------------------|-----------------------------------------------------------------------|--|
| Actúo como repr    | esentante                                                             |  |
| Indica la manera e | n que acreditarás tu condición de representante:                      |  |
| Mediante u         | n apoderamiento inscrito en el Registro Electrónico de Apoderamientos |  |
| Mediante u         | n documento acreditativo                                              |  |

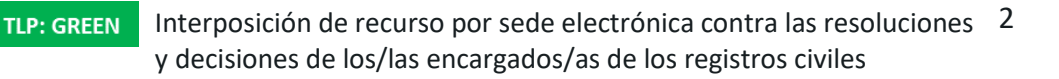

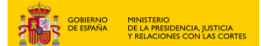

4. En "Datos de contacto" rellena el campo con la dirección, código postal, país, provincia, municipio, email y teléfono (opcional).

| Datos de contacto                                              |                                                 |                |               |   |
|----------------------------------------------------------------|-------------------------------------------------|----------------|---------------|---|
| Dirección                                                      |                                                 |                | Código postal |   |
|                                                                |                                                 |                | 28001         |   |
| País                                                           | Provincia                                       |                | Municipio     |   |
| ESPAÑA                                                         | Madrid                                          | ତ              | Madrid        | Ś |
| Email                                                          |                                                 | Teléfene ( i u |               |   |
| Ellian                                                         | $\bigcirc$                                      | 2              |               |   |
| Al cumplimentar este campo se autor<br>como forma de contacto. | iza a la utilización de este correo electrónico |                |               |   |

5. Escoge el medio de notificación o comunicación: comparecencia electrónica o dirección postal.

| Medios de notificación o comunicación | ^ |
|---------------------------------------|---|
| Comparecencia electrónica             |   |
| Dirección postal                      |   |

6. Por último, en "Datos de la solicitud" rellena con el asunto, órgano de destino, resumen del escrito y escrito. Añade la documentación anexa si lo necesitas y pulsa en "Siguiente".

| Asunto                                                                                                    |                                                                             |  |  |
|----------------------------------------------------------------------------------------------------|-----------------------------------------------------------------------------|--|--|
| Sin seleccionar                                                                                                    |                                                                             |  |  |
| Á an ta ta ta                                                                                                    |                                                                             |  |  |
| Organo de destino                                                                                                    |                                                                             |  |  |
| Órgano al que se remitira el escrito por defecto par                                                                                                    | a su tramitación.                                                           |  |  |
| Resumen del escrito                                                                                                    |                                                                             |  |  |
|                                                                                                    |                                                                             |  |  |
|                                                                                                    |                                                                             |  |  |
| Escrito                                                                                                    |                                                                             |  |  |
|                                                                                                    |                                                                             |  |  |
|                                                                                                    |                                                                             |  |  |
|                                                                                                    |                                                                             |  |  |
|                                                                                                    |                                                                             |  |  |
|                                                                                                    |                                                                             |  |  |
|                                                                                                    |                                                                             |  |  |
|                                                                                                    |                                                                             |  |  |
|                                                                                                    |                                                                             |  |  |
|                                                                                                    |                                                                             |  |  |
|                                                                                                    |                                                                             |  |  |
|                                                                                                    |                                                                             |  |  |
|                                                                                                    |                                                                             |  |  |
|                                                                                                    |                                                                             |  |  |
| Documentos anexos                                                                                                    |                                                                             |  |  |
| Documentos anexos                                                                                                    |                                                                             |  |  |
| Documentos anexos                                                                                                    | Evologor                                                                    |  |  |
| Documentos anexos<br>Añadir documento (apcional)<br>Añadir documento (apcional)                                                                                                    | Explorar                                                                    |  |  |
| Documentos anexos<br>Añadir documento (apcional)<br>Añadir documento (apcional)<br>Se permite adjuntar un máximo de 4 documentos, o<br>mor de 3 MB                                                                                                    | Explorar<br>on un tamaño máximo cada                                        |  |  |
| Documentos anexos<br>Añadir documento (opcional)<br>Añadir documento (opcional)<br>Se permite adjuntar un máximo de 4 documentos,<br>nor de 3 MB.                                                                                                    | Explorar<br>ion un tamaño másimo cada                                       |  |  |
| Documentos anexos<br>Añadir documento (opcional)<br>Añadir documento (opcional)<br>Se permite adjuntar un máximo de 4 documentos, o<br>Los tipos de ficheros permitidos son; jog, jog, odt.,<br>sot tipos de ficheros permitidos son; jog, jog, odt.,                                                            | Explorar<br>on un tamaño máximo cada<br>odp. ods. odg. docx. xlax.          |  |  |
| Añadir documento (apcional)<br>Añadir documento (apcional)<br>Es pernite adjuntar un máximo de 4 documentos, o<br>no de 3 MB.<br>co tipos de ficheros permitidos son: jog. Jpeg. odt.,<br>opto, pd. ng. tiñt. tti                                                                                                | Explorar<br>on un tamaño máximo cada<br>odp. ods. odg. docx, xtsx,<br>te.   |  |  |
| Afiadir documento (opcional)<br>Afiadir documento (opcional)<br>Afiadir documento (opcional)<br>Se permite adjuntar un máximo de 4 documentos,<br>no de 3 MB.<br>Los tipos de ficheros permitidos son: jog. jog. odt,<br>opto, pdf, png, tiff, txt<br>lie solicitará firma electrónica para todo documento adjur | Explorar<br>on un tamaño máximo cada<br>adp, ods, odg, docx, xisx,<br>tea.  |  |  |
| Documentos anexos<br>Añadir documento (opcional)<br>Añadir documento (opcional)<br>5e permite agiuntar un máximo de 4 documentos, o<br>uno de 3 MB.<br>or tipos de ficheros permitidos son: jog. j.peg. odt,<br>spto, pdf, pog. tiff, txt<br>ie solicitará firma electrónica para todo documento adjur           | con un tamaño máximo cada<br>odg, ods, odg, doce, xtax,<br>teo.             |  |  |
| Documentos anexos<br>Añadir documento <i>(apcional)</i><br>Añadir documento (opcional)<br>Se permite adjuntar un máximo de 4 documentos, o<br>no de 3 MB.<br>Los tipos de ficheros permitidos son: jog, jog, odt.<br>Dirb; pol fin, tif. fit.<br>Se selicitará firma electrónica para todo documento adjun       | Explorar<br>on un tamaño máximo cada<br>odp. ods., odg. docx, xlax,<br>tes. |  |  |

USO OFICIAL TLP: GREEN

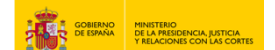

7. Comprueba que los datos son correctos y pulsa en "Registrar y Firmar".

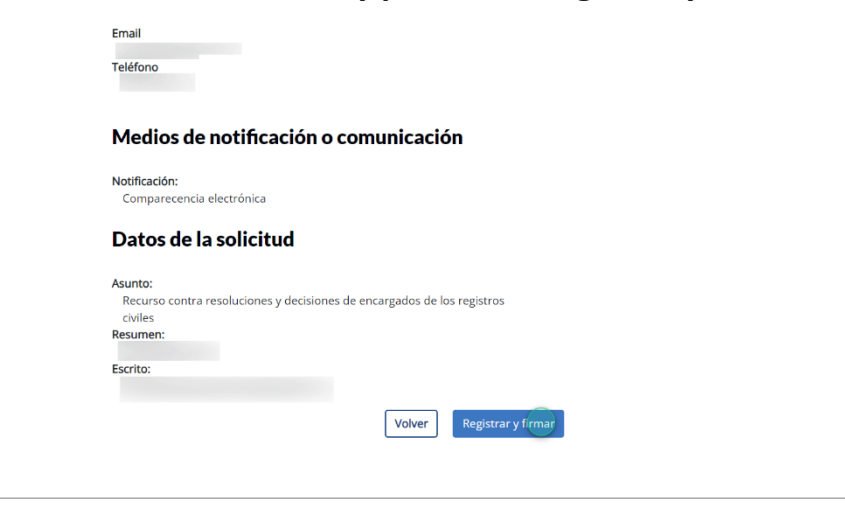

8. Una vez firmado, te aparece un mensaje avisando de que la solicitud se ha registrado correctamente. Pulsa en "Descargar Justificante" para tenerlo en PDF.

| Registro Electrónico del Ministerio                                                                                                    | Descargas                                                                                                    |  |  |  |  |
|----------------------------------------------------------------------------------------------------|----------------------------------------------------------------------------------------------------|--|--|--|--|
| Recurso contra resoluciones y decisiones de encargados de los Vermás                                                                                                    |                                                                                                    |  |  |  |  |
| Recurso contra resoluciones y decisiones de enc                                                                                                    | al gauos de los ver mas                                                                                                    |  |  |  |  |
| Antes de empezar Datos                                                                                                    | Confirmar                                                                                                    |  |  |  |  |
| Su solicitud se ha registrado correctamente.                                                                                                    |                                                                                                    |  |  |  |  |
| Descargar Justificante Cerrar                                                                                                    |                                                                                                    |  |  |  |  |
|                                                                                                    | Adjuntos<br>Nombro: 24 mapof<br>Tamanár (Nejes): 252.201<br>Valde: Coos Berlohna Avléntoja                                                                                                    |  |  |  |  |
| RECIBO DE PRESENTACIÓN EN OFICINA DE REGISTRO                                                                                                    | Tere: Documents Adjunto CSW: Hadr:                                                                                                    |  |  |  |  |
| Oficina: Oficina Central de Atención al Oudadano y Heg Oral. dH Ministerio de Justicia - 000001228<br>Fecha y hora de registro en 12/09/20/25 15:58:34 (Horario peninsular)                                                                                                    | Observaciones: Documento cargado desde el Registro Electrónico                                                                                                    |  |  |  |  |
| Focha presentación: 12/03/2025 13:58:34 (Horado penínsular)<br>Número de resistem:                                                                                                    | Formulario Genérico Expone: N/A                                                                                                    |  |  |  |  |
| Tipo de documentación física: Documenteción adjunta digitalizada                                                                                                    | Solicita: pc so                                                                                                    |  |  |  |  |
| Enhange pro same: No     Manesado     Maresado     Maresado     M                                    | VALIDO                                                                                                    |  |  |  |  |
| Información del registro Tipo Asiento: Entrada                                                                                                    | 20                                                                                                    |  |  |  |  |
| Recument/Adunts: Recurso contria resoluciçãos y decisiones de encardados de los registros civiles /<br>Recurso contria resoluciones y decisiones de encargados de los registros civil                                                                                                    |                                                                                                    |  |  |  |  |
| Unidad de tramitación<br>dostino Cantro directivo:<br>Bel Exerces                                                                                                    | 50                                                                                                    |  |  |  |  |
| 1.81                                                                                                    | Sr V                                                                                                    |  |  |  |  |
| Adjuntos Nombre: Solicitud pdf                                                                                                    |                                                                                                    |  |  |  |  |
| Tamaño (Bytes): 145.753<br>Vertez: Cons Faintrice Alterrito                                                                                                    | and the second second s |  |  |  |  |
| Tipo: Documento Adjunto                                                                                                    | X,                                                                                                    |  |  |  |  |
| Hash:                                                                                                    |                                                                                                    |  |  |  |  |
| Ubservacones: Uocurrento cargado desde el Registro Electrónico                                                                                                    |                                                                                                    |  |  |  |  |
| E registro controls will improve on d'Moro 1 faite 1 (n. 2013).<br>De passe or at al 13 (n. s. t. y 2013).<br>De passe or at al 13 (n. s. t. y 2013).<br>De passe or at al 13 (n. s. t. y 2014), a lau desse ar at des passes and at a sequence or a priori politici Pennellis. La passe textor en un de<br>passes ar at horizon faite and texto a faite and at all a part texto politicitation and and and a<br>passes ar at horizon faite and and a passes and and a part texto politicitation and and and a<br>passes ar at horizon faite and and a passes and and a passes and and a part texto politicitation and and a<br>passes are at horizon faite and and a passes and and a passes are at a sequence of a passes and a passes and a<br>passes are at a passes and a passes and a passes and a passes and a passes are at a sequence of a passes and a<br>passes are at a passes and a passes are a passes and a passes are at a passes and a passes and a passes and a passes are at a passes and a<br>passes are at a passes and a passes are a passes and a passes and a passes are at a passes and a passes are at a passes and a passes at a passes are at a passes and a passes at a passes at a passes and a passes at a passes at a passes | Engine manada ana angenaka na diselan taka 19.00%.<br>Dispersional ang a 12 da kata parta kata pang da disejan taka badi na disi kata a pang a kata di ang banya di dan se ha sinanada, ka presessor e u ng<br>dispersional angena angena taka pang kata pang da da ang a sama pang angena pang angena da sinana.<br>Di disemendari angena angi digena kata digena kata pang angena da ang a sama pang angena kata pang da sinana.                                                                                                    |  |  |  |  |
| AMBITO-PREFIJO CSV FECHA Y HORA DEL DOCUMENTO<br>12/05/2025 13:83-91 Horario centinulari                                                                                                    | AMBITO-PREFLIQ CSV FECHA Y HORA DEL DOCUMENTO                                                                                                    |  |  |  |  |
| Nº REGISTRO DIRECCIÓN DE VALIDACIÓN VALIDEZ DEL DOCUMENTO                                                                                                    | 1202/225 13:8:34 (Herario perinsular)<br>Nº REGISTRO DIRECCIÓN DE VALIDACIÓN VALIDEZ DEL DOCUMENTO                                                                                                    |  |  |  |  |
| ntps::sooe.uprepp.soop.minhop.es.valida Organal                                                                                                    | https://sededitpreepp.seep.minhap.es/valida Original                                                                                                    |  |  |  |  |

USO OFICIAL TLP: GREEN

Interposición de recurso por sede electrónica contra las resoluciones 4 y decisiones de los/las encargados/as de los registros civiles